## introduzione

Aprendo la Scheda di un Verbale potremmo stampare un documento/lettera varia tra quelle configurate in due modi principali:

• \*Metodo 1 DallaScheda apartea cliccare su [Vai a »] e selezionare [Stampe Varie\*\*]

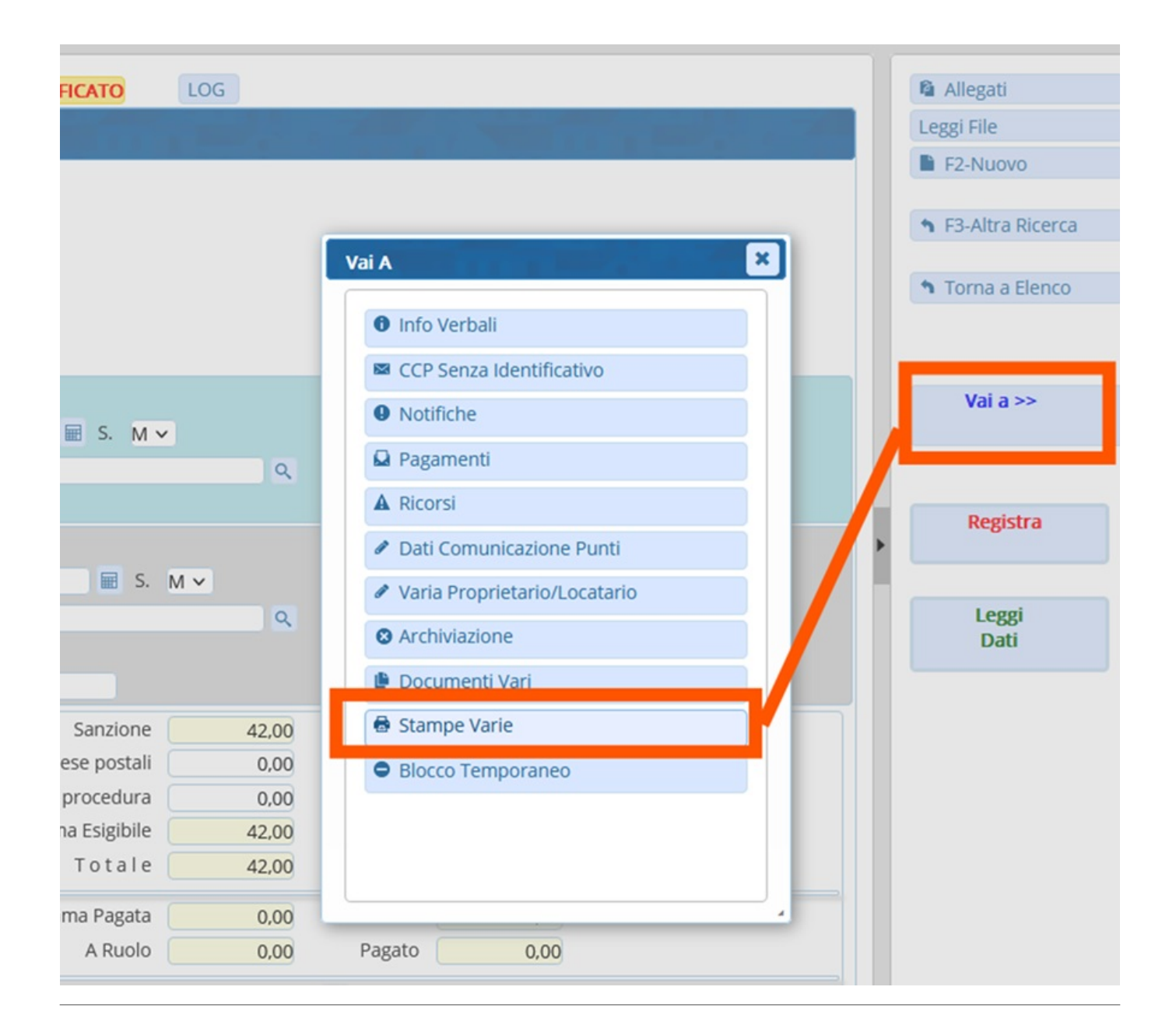

Metodo 2

## Vai a >> Documenti Vari

Last update: 2025/07/03 15:26 guide:cds:verb\_documentivari https://wiki.nuvolaitalsoft.it/doku.php?id=guide:cds:verb\_documentivari&rev=1751556378

From: https://wiki.nuvolaitalsoft.it/ - wiki

Permanent link: https://wiki.nuvolaitalsoft.it/doku.php?id=guide:cds:verb\_documentivari&rev=1751556378

Last update: 2025/07/03 15:26

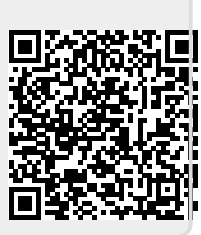